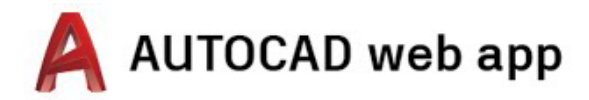

# 存取桌上型電腦、筆記型電腦和 Chromebook 的相關說明

Δ

Λ

▶ → 郡 1 建立帳戶

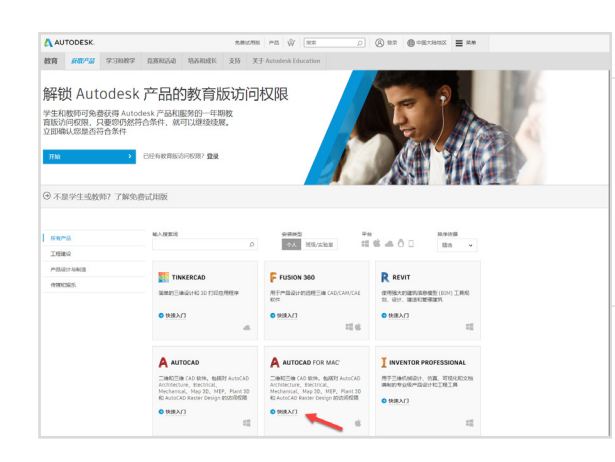

登录

电子邮件

获取教育津贴

# 前往教育社群。

前往<u>教育社群產品頁面</u>,然後在 AutoCAD® 產品上按一下「開始 使用」。

登入您的帳戶或建立 Autodesk 帳戶。

#### 建立新帳戶時,請確定您的角色。

輸入您的學校所在的國家/地區,並確定您的角色是學生還是教師,然後確認所在機構類型。

注意事項:正確選取您所在的機構類型非常重要,因為這會影響學校清單的顯示,您需要在稍後的過程中從該清單確認您所在學校的名稱。

| proof of enrolment or employment at a Qualifi<br>Educational Institution. | ed   |
|---------------------------------------------------------------------------|------|
| 国家、地区或区域教育机构                                                              |      |
| 国家、地区或区域                                                                  | •    |
| 教育角色                                                                      | 是什么? |
| 教育角色                                                                      | •    |
| 机构类型                                                                      |      |
| 机构类型                                                                      | •    |
|                                                                           |      |
| 下一步                                                                       |      |
|                                                                           |      |

下一步

Autodesk 新用户? 创建帐户

Autodesk offers free software to eligible students.

educators and institutions. Be prepared to provide

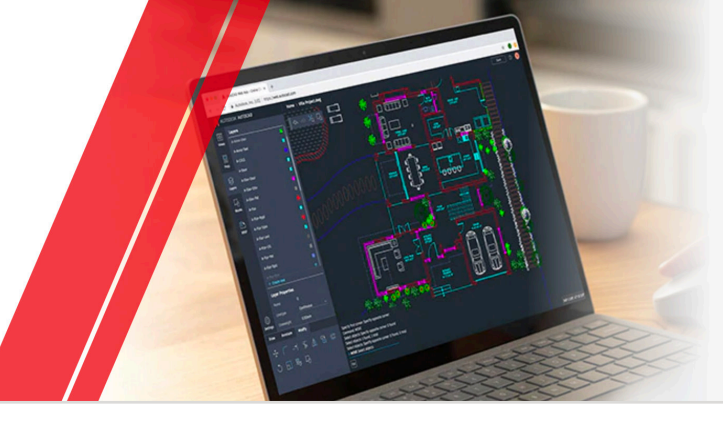

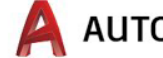

| 名字                           | 姓氏                      |                  |
|------------------------------|-------------------------|------------------|
| 电子邮件                         |                         |                  |
| 确认电子邮件                       |                         |                  |
| 密码                           |                         |                  |
| 】我同意 Autodesk (<br>述的跨境转移)使用 | 更用条款并同意根据隐私员<br>我的个人信息。 | <b>同(包括声明中</b> 角 |

#### 輸入您的全名、電子郵件和密碼以建立 Autodesk 帳戶。

注意事項:您的 Autodesk 帳戶的名字和姓氏必須與您所在學校的入學 或就業詳細資料相符,以便我們確認您是否有資格享有 Autodesk® 軟 體和服務的免費教育版存取權。

**例如**:如果您的學校 ID 是「Susan Smith」,請將其輸入做為您的姓名, 而不是輸入「Sue Smith」。

🛕 AUTOCAD web app

| 需要验证                                                                                                    |                            |
|----------------------------------------------------------------------------------------------------|----------------------------|
| 检查您的收件箱,然后点击电子邮件内的链接来验证您的<br>账户:                                                                                   | 請檢查您的電子郵件並驗證您的電子郵<br>件地址。  |
| 未收到电子邮件? 面标发送                                                                                                    |                            |
| 滅已給证? 继续                                                                                                    |                            |
| 无法通过验证?<br>显示帮助选项                                                                                                  |                            |
| AUTODESK. R70 Autodate #100%*                                                                                      |                            |
| 您好,                                                                                                    |                            |
| 请施过确认包的由于邮件地址完成 Autodesk 較户( )。                                                                                    |                            |
| 每日入生了于10个+<br>如果上面的情绪无效,透露到此URL并将其将品任在地的30次图中-                                                                     |                            |
| https://accounts.autodeak.com.443/user/verifyemail/86/2be5676915d3/db7831c0014f7c4ata/bca59b4?<br>ultype=education |                            |
| 0 2020 Autodenk, Inc. All rights reserved.<br>Autodenk, Inc. 111 Molvers Pathony Sins Robert, CA 94003             |                            |
| 帐户已验证                                                                                                    |                            |
| 这一个帐户即可使您访问所有 Autodesk 产品                                                                                          |                            |
|                                                                                                    | 心时 AULOUESK 版 一 C 從 迴 驗 記。 |
|                                                                                                    |                            |

✓ 感謝您关注 Autodesk。造中此复选框即表示,您允许 Autodesk 使用您提供的电子邮件地址向您发送营销电子邮件,但活新兴趋势,活动,解决方案间以及专属商机, Autodesk 将根据您与我们进行交互的方式,个性化我们发送 给您的内容。一因此相关内容适合您的编好, 管理普选项或取 消订阅,要详细了解我们所收集个人信息的适用范围及其收集 和处理方式,请查看得私声明。

完成

# 

| 只需再完成一个步                                                                                                    | 步骤 🔼                                                                                                    |                                           |
|----------------------------------------------------------------------------------------------------|----------------------------------------------------------------------------------------------------|-------------------------------------------|
| 请告诉我们您所在的教育机                                                                                                    | 1.构,以及您计划如何使用自己                                                                                                    |                                           |
| 的免费软件。                                                                                                    |                                                                                                    | 詰生新我們你所 <b>在的</b> 嶨校,以及你將加何               |
| 教育机构的名称                                                                                                    |                                                                                                    | 明日前初间添加日子仪从风险府如何                          |
|                                                                                                    |                                                                                                    | 使用我們的產品。                                  |
| 研究领域                                                                                                    |                                                                                                    |                                           |
| □ 建筑、工程和施工                                                                                                    |                                                                                                    |                                           |
| □ 媒体和娱乐                                                                                                    |                                                                                                    |                                           |
| ✓ 产品设计和制造                                                                                                    |                                                                                                    |                                           |
| 」其他                                                                                                    |                                                                                                    |                                           |
| 入学时间                                                                                                    |                                                                                                    |                                           |
| 月                                                                                                    | * 年 *                                                                                                    |                                           |
| 毕业时间                                                                                                    |                                                                                                    |                                           |
| 月                                                                                                    | * 年 *                                                                                                    |                                           |
|                                                                                                    |                                                                                                    |                                           |
|                                                                                                    | 下一步                                                                                                    |                                           |
|                                                                                                    |                                                                                                    |                                           |
| 能白                                                                                                    | 心罢                                                                                                    |                                           |
| יγ <i>ω</i> /~                                                                                                    | 以旦                                                                                                    |                                           |
| 您的帐户现已更新为访问                                                                                                    | 问 Autodesk 教育社区                                                                                                    | 按一下「繼續」○                                  |
|                                                                                                    |                                                                                                    |                                           |
| <u> </u>                                                                                                    |                                                                                                    |                                           |
| <u>م</u> ک ک                                                                                                    | k                                                                                                    |                                           |
| Autodesk.                                                                                                    | <ul> <li>(1)</li> <li>(2)</li> <li>(2)</li> <li>(3)</li> <li>(4)</li> <li>(4)</li> <li>(5)</li> <li>(5)</li></ul>                                                                                                    |                                           |
| ▲ ② <b>●</b> ② ●<br>▲<br>▲<br>▲<br>▲<br>▲<br>▲<br>▲<br>▲<br>↓<br>文<br>本<br>台<br>(<br>章<br>、<br>文<br>◆                                                                                                    | <ul> <li>() () () () () () () () () () () () () (</li></ul>                                                                                                    |                                           |
| <ul> <li>▲ ※ ● ●●●●●●●●●●●●●●●●●●●●●●●●●●●●●●●●●</li></ul>                                                                                                    | <ul> <li>         、 ●         ・         ・         ・</li></ul>                                                                                                    | 檢查您的資訊是否正確,然後按一下「確                        |
| ▲ ※ ※ ※ ※ ※ ※ ※ ※ ※ ※ AUTODESK. 第 為い下面的信息正确无误、然  新身用を建築環境、以便輸以意是香育資格核<br>意識意報助我们在全世界提供Autodesk 工具用于                                                                                                    | <ul> <li>         ・         ・         ・</li></ul>                                                                                                    | 檢查您的資訊是否正確,然後按一下「確<br>認資格條件」。             |
| ▲ ※ ※ ※ ※ ※ ※ ※ ※ ※ ※ AUTODESK. 第 為、下面的信息正确无误、然、 新京市物設旧在全世界提供 Autodesk 工具用于 87部件                                                                                                    | <ul> <li>         、 ●         <ul> <li>●             <li>●             </li> <li>●             <li>●             <li>●             </li> <li>●             <li>●             </li> <li>●             <li>●             </li> <li>●             </li> <li>●             </li> <li>●             <li>●             </li> <li>●             </li> <li>●</li></li></li></li></li></li></li></li></li></li></li></li></li></li></li></li></li></li></li></li></li></li></li></li></li></li></li></li></li></ul></li></ul>                      | 檢查您的資訊是否正確,然後按一下「確<br>認資格條件」。             |
| <ul> <li>▲ ※ ※ ※ ※ ※ ※</li> <li>▲ ※</li> <li>▲ AUTODESK.</li> <li>         協认下面的信息正确无误、然<br/>新奇学段必須建确填写、以便确认多是否有資格获</li></ul>                                                                                                    | <ul> <li>         ・         ・         ・</li></ul>                                                                                                    | 檢查您的資訊是否正確,然後按一下「確<br>認資格條件」 <sup>。</sup> |
| (金) (金) (金) (金) (金)     (金)     (金)     (金) (金) (金) (金)     (金) (金) (金) (金) (金) (金) (金) (金) (金)                                                                                                    | <ul> <li>※ ※ ※ ※ ※ ※ ※ ※ ※ ※ ※ ※ ※ ※ ※ ※ ※ ※ ※</li></ul>                                                                                                    | 檢查您的資訊是否正確,然後按一下「確<br>認資格條件」。             |
| <ul> <li>▲ ○ ● ● ● ● ● ● ● ● ●</li> <li>▲ ● ● ● ● ● ● ● ● ● ● ●</li> <li>● ▲ ● ● ● ● ● ● ● ● ● ● ●</li> <li>● ▲ ● ● ● ● ● ● ● ● ● ● ● ● ● ● ● ● ● ●</li></ul>                                                                                                    | <ul> <li>         ・         ・         ・</li></ul>                                                                                                    | 檢查您的資訊是否正確,然後按一下「確<br>認資格條件」。             |
| ▲ ② ⑨ ③ ② ⑥  ※   ※   AUTODESK.   防有字段必须准确填写、以便确认意是否有资格获   時後年物我们在全世界提供Autodesk 工具用于   B子都件   B子都件   B子都件   B子都件   B子都件   B子都件                                                                                                    | <ul> <li>         ・</li> <li>         ・</li></ul> | 檢查您的資訊是否正確,然後按一下「確<br>認資格條件」。             |
| AUTODESK.     協議部務動我们在全世界提供Autodesk 工具用于     日本部務項目の主要構成     日本部務項目の主要構成     日本部項目の主要構成     日本部項目の主要     日本部項目の主要     日本     日本     日 |                                                                                                    | 檢查您的資訊是否正確,然後按一下「確<br>認資格條件」。             |
| AUTODESK.     協議部部務会们在全世界提供 Autodesk 工具用于     BF部件特は組織? 裏断機は     BF部件特は組織? 裏断機は     BF部件特は組織? 裏断機は     BF部件特は組織? 裏断機は     BF部件特は組織? 裏断機は     BF部件特は組織? 裏断機は     BF部件特は組織? 裏断機は     BF部件特は組織? 裏断機は     Compared and and and and and and and and and an                                                                                                    |                                                                                                    | 檢查您的資訊是否正確,然後按一下「確<br>認資格條件」。             |
| ▲ ※ ※ ※ ※ ※ ※ ※ ※   4   AUTODESK.   确认下面的信息正确无误、然   第有字段必须准确填写、以便确认觉是否有资格获   感激常帮助我们在全世界提供Autodesk 工具用于   8 F都件時は組織? 累斷機能   8 F都件時は組織? 累斷機能   8 F都件時は組織? 累斷機能   8 F都件時在組織家就能   4 F   4 F   5 F   5 F                                                                                                    |                                                                                                    | 檢查您的資訊是否正確,然後按一下「確<br>認資格條件」。             |
| ▲ ② ● ● ● ● ● ● ● ● ● ● ● ● ● ● ● ● ● ●                                                                                                    | 第二日本       第四人次交格条件"。         第四日本       第四人次交格条件"。         第四日本       第四日本         第四日本       第四日本         第四日本       第四日本         第四日本       第四日本         第四日本       第四日本         第四日本       第四日本         第四日本       第四日本         第四日本       1         第四日本       1                                                                                                    | 檢查您的資訊是否正確,然後按一下「確<br>認資格條件」。             |
| AUTODESK.     M     AUTODESK.     M     AUTODESK.     G     AUTODESK.     G     AUTODESK.     G     AUTODESK.     G     AUTODESK.     G     AUTODESK     G     G     AUTODESK     G     G     AUTODESK     G     G  |                                                                                                    | 檢查您的資訊是否正確,然後按一下「確<br>認資格條件」。             |
| AUTODESK.     M     AUTODESK.     M     AUTODESK     M     AUTODESK     M     AUTODE     M     AUTODESK     M     AUTODESK     M     AUTODE     M     AUTODE     M     AUTODE     M     AUTODE     M     AUTODE     M     AUTODE     M     AUTODE     M     AUTODE     M     AUTODE     M     AUTODE     M     AUTODE     M     AUTO     M     AUTODE     M     AUTODE     M     AUTODE     M     AUTODE     M     AUTODE     M     AUTO     M     AUTODE     M     AUTODE     M     AUTODE     M     AUTODE     M     AUTODE     M     AUTODE     M     AUTODE     M     AUTODE     M     AUTODE     M     AUTODE     M     M     AUTODE     M     M     AUTO     M     AUTODE     M     M     AUTODE     M     M  |                                                                                                    | 檢查您的資訊是否正確,然後按一下「確<br>認資格條件」。             |

AUTOCAD web app

## **AUTODESK** 恭喜! 您有资格获得对 Autodesk 产品的教育访问权限,您的帐户状态已更新。 自今天起,您的访问权限将持续12个月,在此期限之后,如果您有资格, 可以进行续展。 现在,我们开始设计和创造吧。

恭喜您。如果 SheerID 能夠立即確認您 的資格,則您將會看到此畫面。如果看不 到該畫面,請閱讀有關其他文件的以下 童節∘

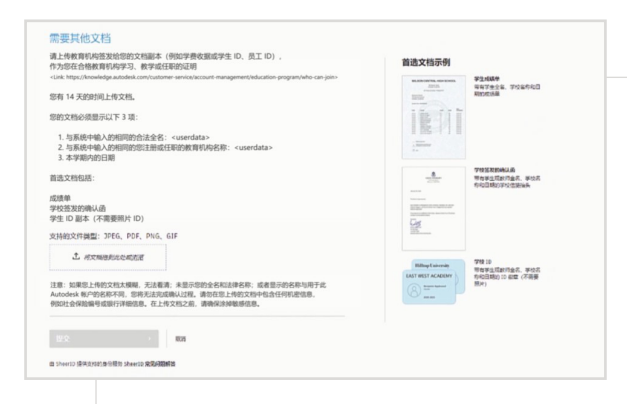

## 您可能需要上載確認您的入學或就業狀態 的文件。您提供的文件必須滿足左側所示 的三個準則,這一點至關重要。

提交文件後,我們的第三方驗證服務提供者 SheerID 最多可能需 要 48 小時才能確定您的資格狀態。

注意事項 您有最多 14 天的時間來上載適用文件, 在您的資格得到確認 之前,將無法透過教育版授權方案存取 Autodesk 產品和服務。您最多有 三次機會來嘗試提供可接受的文件。可能適用的文件範例包括:

- 註冊收據
- •學費收據
- ·學生證(不需要相片但必須註明日期。)
- •來自教育機構的官方信函(請參閱學生樣板、教職員樣板和 IT/實驗 <u>室管理員樣板</u>的範例。)
- 成績單
- 工作證或學校網站上教職員名單的連結(不需要相片)

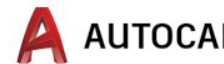

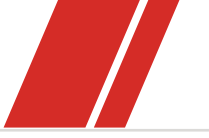

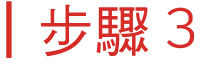

您將收到一封確認您資格狀態的電子 郵件

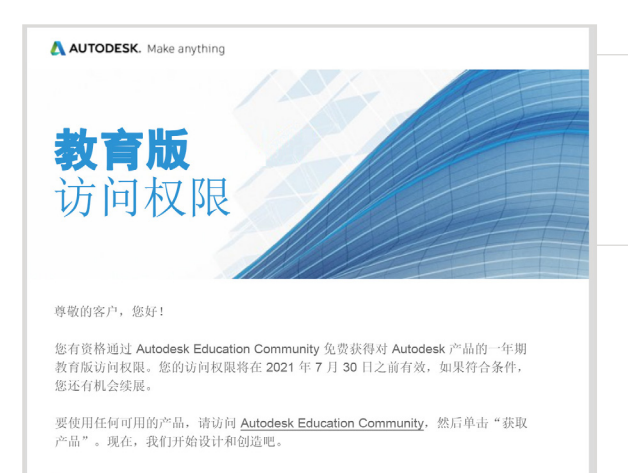

確認您有資格享有 Autodesk 軟體和服務的教育版存取權後,將 會收到一封確認電子郵件。

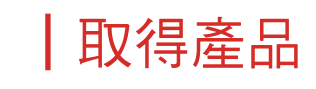

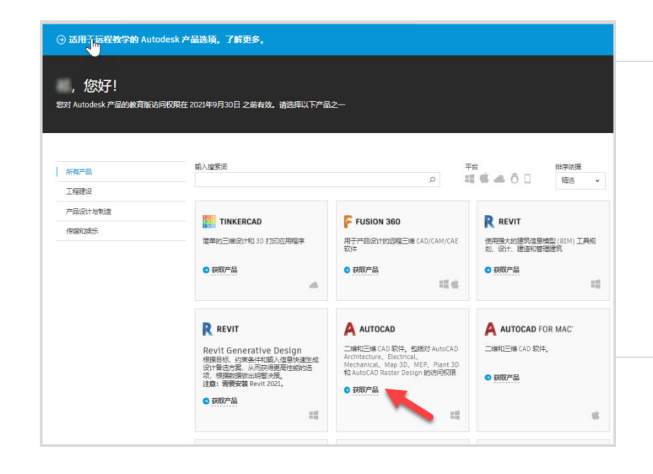

在您的教育版存取權獲得核准後,請返回 到教育社群,然後在 AutoCAD 產品上按 一下「取得產品」。

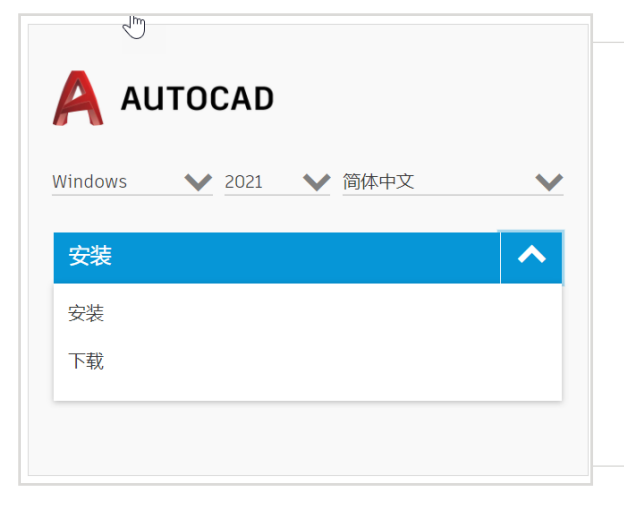

## 按一下 AutoCAD 產品上的「安裝」或 「下載」

注意事項:您不需要完整下載或安裝 AutoCAD,但是按一下「安 装」將會開啟您在 AutoCAD 搭售套件中所有產品的權利。按一下 「安裝」後,您可以取消下載和安裝,也可以選擇繼續將 AutoCAD 安裝到您的電腦上。

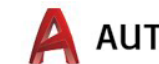

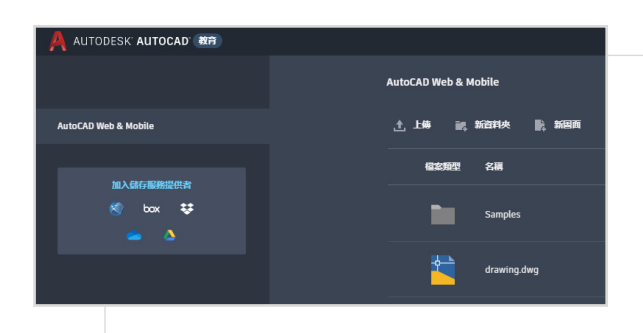

然後,您可以直接登入<u>https://web.autocad.com/</u>,若要確認 您的權利,可以登入「帳戶」頁面,該頁面將顯示包含教育權利的 AutoCAD 網頁。

注意事項:這可能需要幾分鐘的時間才能出現在您的帳戶中。

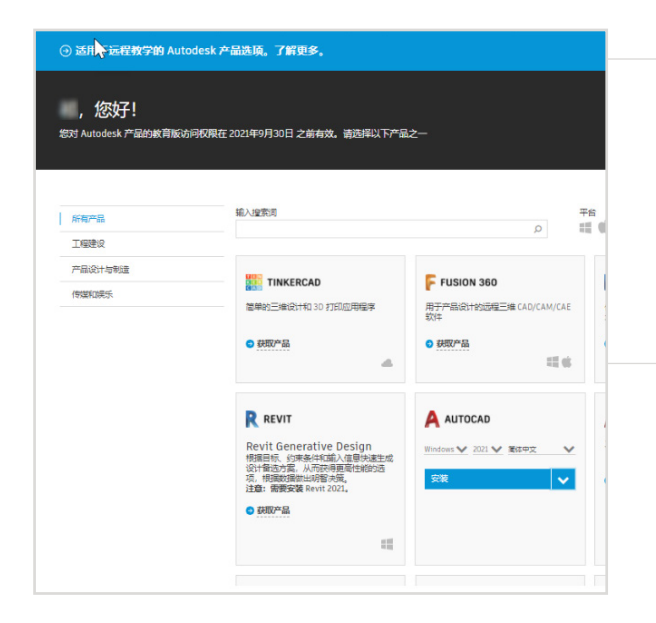

#### 如果您選擇下載 AutoCAD,將會出現下 載提示。

如果安裝沒有自動開始,請按一下連結並再試一次。

# | 設置 AutoCAD

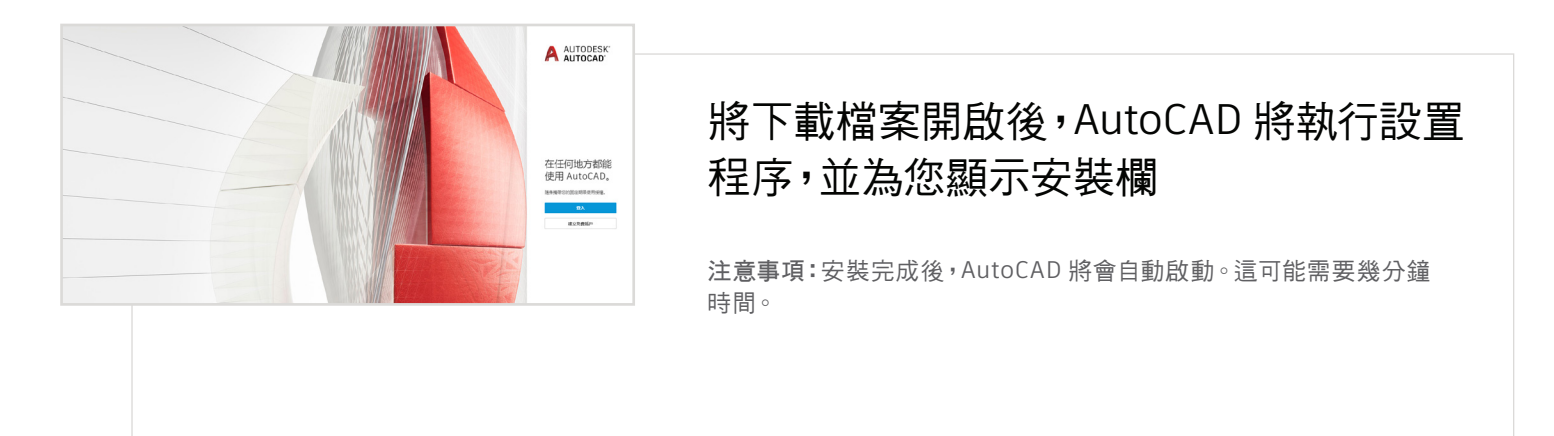

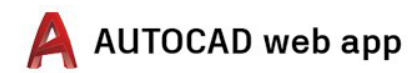

| 登录                | ۸  |
|-------------------|----|
| 电子邮件              |    |
| name@example.com  |    |
| 下一步               |    |
| Autodesk 新用户? 创建的 | 长户 |
|                   |    |
|                   |    |

#### 使用 Autodesk 帳戶透過教育認證登入 AutoCAD。

注意事項:請使用您用來確認免費教育版存取權的相同帳戶來登入 AutoCAD。

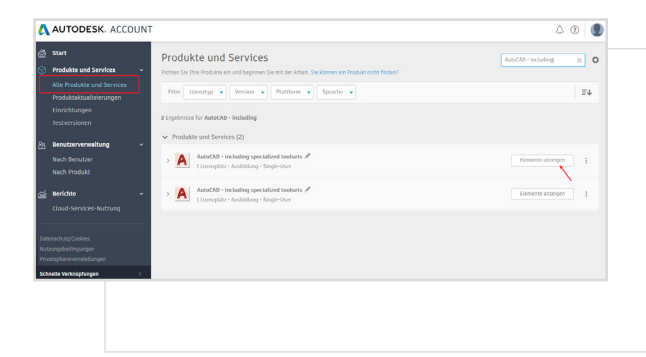

在您的 Autodesk 帳戶中,從下拉式功能 表中選取「所有產品與服務」。

按一下「檢視項目」。

| AUTODESK. ACCOUNT                                                                                                    | 4 ® (              |
|----------------------------------------------------------------------------------------------------|--------------------|
| Start  Mile Produkte und Services  Altic Produkte und Services  Altic Pro | 9.0                |
| Produktakalalarengen<br>Einschangun<br>Einschangun<br>17 (Innesse                                                                                                    | E1                 |
| Beckenzeverwahlung - > Aufrichte Versioner 2011, 2000, 2018                                                                                                    | Downloads anzeigen |
| Asser Product     SAL AuseAb - DBG Holory     AuseAb - DBG Holory                                                                                                    | Detat zugreifen    |
| Courd Services Notzing > A netochar wave application                                                                                                    | Jetzt zugreifen    |
| Comparison and Comparison  Comparison and Comparison  Comparison  | Bownloads anorigen |

接下來,在 AutoCAD 網頁應用程式上選取 「立即存取」

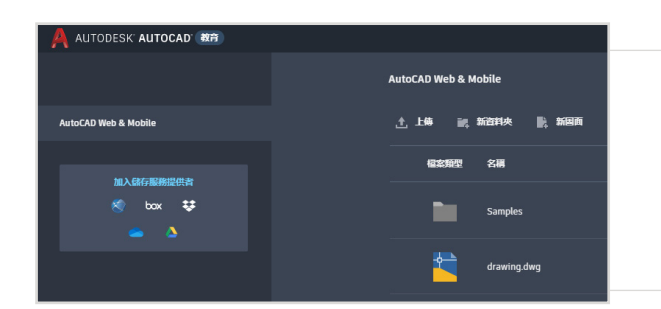

AutoCAD 網頁應用程式將在您的瀏覽器 中開啟,網址為 <u>https://web.autocad.com/acad/me</u>

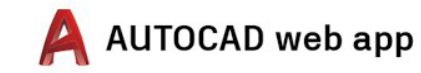

入門

登入後,您可以開始在 AutoCAD 網頁應用程式中進行 設計。為了協助您學習,您可以存取以下免費的自學教 材和課程。Autodesk Design Academy 上提供了基於 專案的 AutoCAD 逐步操作指示。

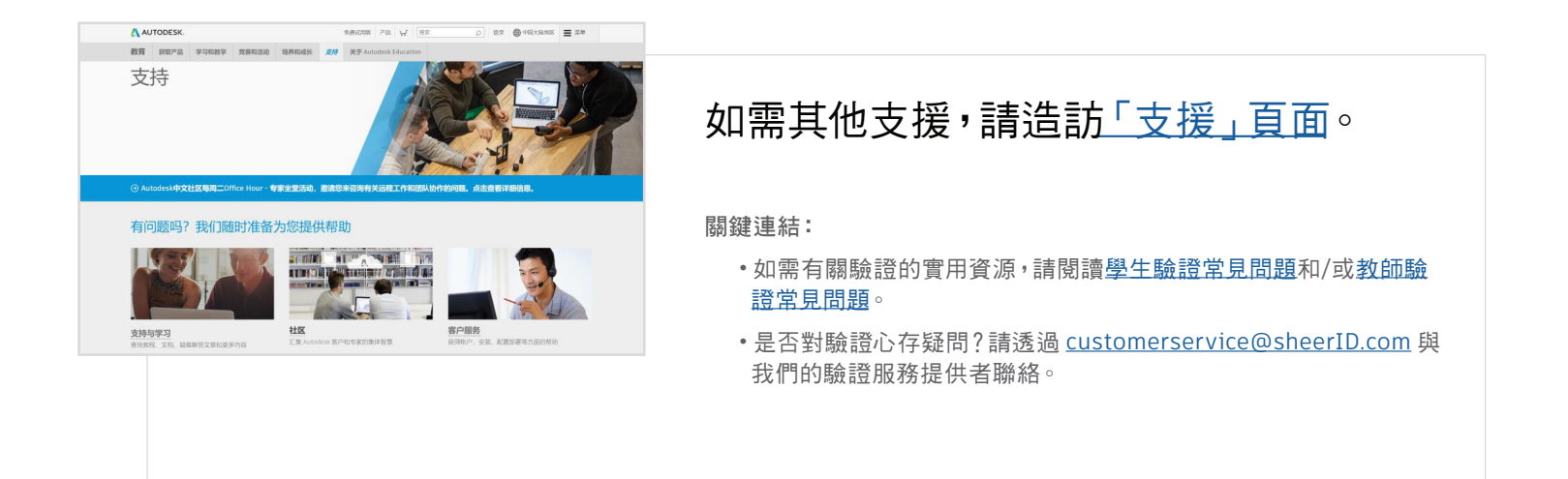

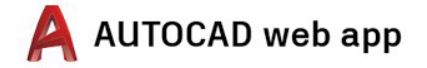

使用免費提供的Autodesk軟體和/或雲端式服務時,必須接受並符合這些軟體或雲端式服務隨附的軟<u>體授權合約的條款與條件或使用條款。</u>受教育版授權或固定期限使用授權約束的軟體和雲端式服務,只能用於<u>教育用途,而不得用於商業、專</u> 業或任何其他營利目的

若要在 Autodesk Education Community 上建立帳戶,您必須年滿 13 歲或以上、同意其使用條數,且須符合所有資格要求,包括您是:(a) 教職員;(b) 學生;(c) 合格的教育機構,或 (d) 由 Autodesk 替助的設計競賽競爭者或講師

Autodesk、Autodesk 標誌和 AutoCAD 是 Autodesk, Inc. 和/或其子公司和/或其關聯公司在美國和/或其他國家 (地區) 的註冊商標或商標。其他所有品牌名稱、產品名稱或商標均屬於各自持有者。Autodesk 保留隨時調整產品、服務、產品規格和定價的權利,絕不另行通知,同時 Autodesk 對於此 文件中可能出現的印刷或圖形錯誤不承擔任何責任。© 2020 Autodesk, Inc. All rights reserved